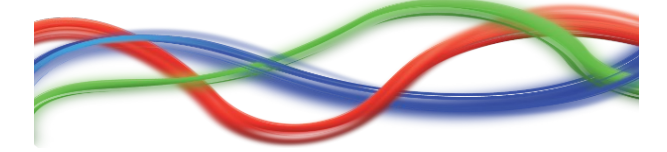

# Conventions

Step

Fixed value & transition mode (fade/snap) for each channel, with a duration.

Scene (or light scene) Sequence of steps.

Media file

Audio or video file (mp3, wav, avi, jpg, png, ...),

Timeline

Horizontal sequence of scenes & media files.

LightShow

Folder which contains all data from a specific show (fixtures profiles, dmx addressing, light scenes, live panel setting, 3DView setting, ...).

# **Graphical User Interface conventions**

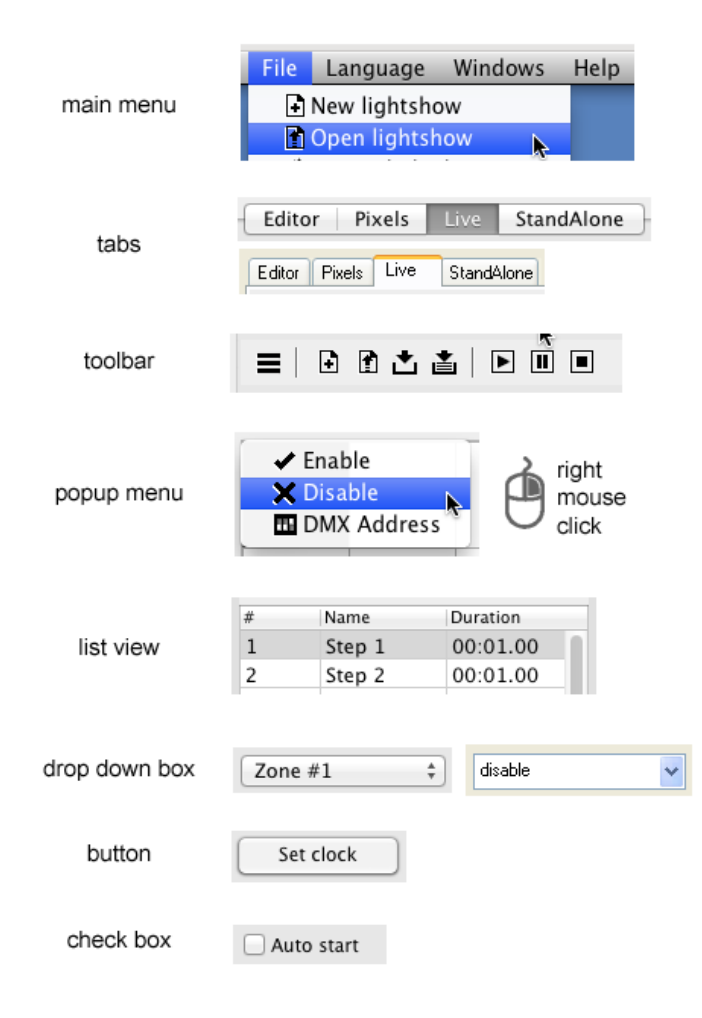

## The software tabs

### Editor

- Program conventional fixtures (moving lights, scanners, parcans, ...)
- Fixtures
  - Declare fixtures and assign them DMX addresses
- Steps
  - Create scenes step by step (now fixture based instead of DMX based)
- Generator
  - Create scenes with the shapes generator
- 2Dview
  - Tool to view and select the fixtures

#### Pixels

Program multi-RGB fixtures (with independent LED pixels). Visualize the stage and the fixtures. Create scenes with build-in effects (rainbow, text scrolling, GIF anim, picture motion)

#### Live

Playback panel

- Buttons
  - create pages with buttons to trigger the scenes

- TimeLine

- create horizontal timelines of sync audio/video files and light scenes
- Sequential List
  - create vertical sequential lists of light scenes

#### StandAlone

Interface running the show without computer. Create timelines, add calendar trigger, and upload all in the interface

#### 3DView

Create your stage and position your fixtures. Visualize the lightshow in the 3D rendering

## **Keyboard shortcuts**

| Editor | Fixtures<br>Steps<br>Generator | F2<br>ctrl / cmd + F1<br>ctrl / cmd + F2<br>ctrl / cmd + F3 |
|--------|--------------------------------|-------------------------------------------------------------|
| Pixels |                                | F3                                                          |
| Live   | Buttons<br>TimeLine            | F4<br>ctrl / cmd + F1<br>ctrl / cmd + F2                    |
| StandA | lone                           | F5                                                          |
|        |                                |                                                             |

Universes 1..6 ctrl + 1..6 (not available under MacOS because not allowed by the OS)

# The demonstration lightshow

The software contains a demonstration lightshow called "demo\_show". Please open this lightshow in the software, and watch in 3DView how the scenes (Editor/Generator/Pixels) are made, and how they are organized in Live. These videos show the demo\_show: demo show demo show TimeLine

# The tutorials

They are here:  $\underline{YouTube > TLCtuto}$ Please watch them.

# Main menu

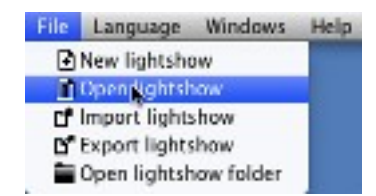

## File

New lightshow Create a new empty lightshow **Open lightshow** Ppen an existing lightshow Import lightshow Import a lightshow (for instance from an usb key) Export lightshow Export an existing lightshow (for instance to a usb key) **Open lightshow Folder** Open the folder which contains all the lightshows Hard Midi & DMX patch (obsolete) Hard patch Midi and DMX input to DMX outputs (better to use "Fixtures Midi inputs" and "Fixtures DMX inputs from "Fixtures module") Hard patch DMX outputs (should not be useful anymore) Preferences Set the main preferences (see below)

#### Quit

Close the software

## Language

select the language (needs software restart)

#### Windows

3DView

Open the 3D rendering window

DMX Bargraph

Open the window showing the dmx levels

ScreenControl

Open the window showing the media files

Live Buttons windows

Open all Live Buttons child windows

Live TimeLine window

Open TimeLine child window

Live Sequential list window

Open Sequential list child window

#### Help

Home - open the web site (Internet) Manual - open the included pdf manual Tutorials - open the tutorials page (Internet) Forum - open the technical forum (Internet) About - show infos (software version, connected interfaces, ...)

## **Main Preferences**

| $\circ$          |                                      |                                     | Preferences          |                            |                                               |      |
|------------------|--------------------------------------|-------------------------------------|----------------------|----------------------------|-----------------------------------------------|------|
| Main             | Midi                                 | Network                             | DMX univers          | es                         | Hardware                                      | GPS  |
| Quanti<br>Softwa | ity of Uni<br>are DMX                | verses<br>Frequency                 |                      | 1<br>hig                   | o<br>Ih o                                     |      |
| ✓ Aut<br>Prefere | o conver                             | t .sce scene<br>ess                 | files to .scex at    | launc                      | h                                             |      |
| Adr              | nin pass                             | word                                |                      |                            |                                               |      |
|                  |                                      |                                     |                      |                            |                                               |      |
|                  |                                      |                                     |                      |                            |                                               |      |
| Live             |                                      |                                     |                      |                            |                                               |      |
| Do<br>Aut        | not preid<br>to select<br>tow only t | ad Live scen<br>tab Live<br>ab Live | es Loc<br>Tim<br>Sec | k Live<br>neLine<br>quenti | e screen<br>e in a window<br>ialList in a wir | ndow |
|                  |                                      |                                     | Apply                |                            |                                               |      |

#### Tab "Main"

Quantity of Universes

Select the quantity of software universes (512 channels each)

Software refresh rate

Select to "low" or "medium" if your computer is too slow

DMX nap speed

This is the refresh frequency of the DMX signal, when there is no channel activity in the software. Select "high" in case of some of your fixtures go in "auto" mode.

Auto convert .sce scene files to .scex at launch

Automatically converts old DMX based scene files to fixture based scene files, if not existing at launch time

Admin password

Administrator password to protect main preferences access

Do not preload Live scenes

Disable the preloading (caching) of light scenes in memory (saves memory, but less reactive when triggering a scene)

Auto select tab Live

Tab Live is selected after program start

Show only tab Live

Other tabs than Live can not be selected

Lock Live Screen

Disable modifications by the user in tab Live

TimeLine in a window

Switch tab Live in an external window

Sequential list in a window

Switch tab Sequential list in an external window

#### Tab "Midi"

#### Midi In enable

Check to enable midi in messages from midi devices Click the "add" button to add a new midi device Double click in the "Midi device" column to choose a midi device Click the "remove" button to remove a line after selecting

#### Midi Out enable

Check to enable midi out messages to midi devices (turn on leds, ...) Click the "add" button to add a new midi device Double click in the "Midi device" column to choose a midi device Click the "remove" button to remove a line after selecting Tab "Network"

Software

IP of the host computer ("127.0.0.1" by default)

External App.

Enable for control from an external program like the smartphone app "Live Mobile" or the "Virtual DJ" plugin, ...

#### Artnet

Enable to control Artnet devices

Please watch this tutorial: Artnet setup

## Ports

Change the values only when conflicts with other apps

Reset

Reset ports to default value

#### Local IPs

List of host computer internal IP adresses

## Tab "DMX universes"

Enable DMX universes mapping

Check to activate software DMX universe to hardware DMX universe mapping Double click in the "DMX universe" column to choose a hardware DMX universe

## Tab "Hardware"

**Enable Ethernet Interfaces** 

Check to allow using compatible ethernet DMX interface (not USB)

1, 2, 3, 4, 5, 6

IP adresse of up to 6 ethernet DMX interfaces

## Autodetect interfaces

Click to detect compatible ethernet DMX interfaces currently connected to the LAN Use broadcast messages (only for Windows OS)

Allow faster auto-detection of ethernet DMX interfaces

## Ports

Change the values only when conflicts with other apps

#### Reset

Reset ports to default value

## Tab "GPS"

Trigger buttons in Live with sunset / sunrise Enter your GPS location, or select a city in the list.

# Midi and Dmx patch (obsolete)

|       | DMX Input           | MIDI Input DMX Output |
|-------|---------------------|-----------------------|
| Input | Priority me         | ade Outputs           |
| 1 ‡   | DMX input           | 11+21+31              |
|       |                     |                       |
|       |                     | Add                   |
|       |                     |                       |
| ÷     | Privately           | DNX Outputs           |
|       | Phil and the second | 11 21 21              |
| 1     | DMX input           | 11 21 31              |
| 1     | DMX Input           | 112131                |
| 1     | DMX input           | 11 21 31              |
| 1     | DMX input           | 11213.                |
| 1     | DMX input           | 11213.                |
| 1     | DMX input           | 11213.                |
| 1     | DMX input           |                       |

Tab "Dmx input" (better to use "Fixtures DMX inputs from "Fixtures module")

- select the input channel in the drop down box
- select the priority mode in the drop down box
- enter the outputs, with "+" between channels (example "11+21+31")
- click on "Add"
- right click on a line to Open / Delete it

Tab "Midi input" (better to use "Fixtures Midi inputs" from "Fixtures module")

- press "learn" and type the Midi key in the Midi device
- select the priority mode in the drop down box
- enter the outputs, with "+" between channels (example "11+21+31")
- right click on a line to Open / Delete it

Tab "Dmx output" (should not be useful anymore)

- select the universe in the drop down box
- enter the channel
- enter the outputs, with "+" between channels (example "11+21+31")
- click on "Add"
- right click on a line to Open / Delete it

## **Editor > Fixtures**

|                  |            |          |       |        |      | xture | 15     | Ste   | ps     | G     | ene  | rate | ×r.  | -      |      |               |            |       |      |     |       |         |
|------------------|------------|----------|-------|--------|------|-------|--------|-------|--------|-------|------|------|------|--------|------|---------------|------------|-------|------|-----|-------|---------|
| ≙   o* ≛         | l          | a( #     | 14    | ø      | ۳.   | 1     | i      |       |        |       |      |      |      |        |      |               |            |       |      |     |       |         |
| 031<br>110       | vha_laht.  | .apot_#1 |       | 011    | 012  |       |        | ving_ | light. | .191  | UR.  |      | 6    | 1002 ( | 123  |               |            | wing  | _191 | UP1 | U.    |         |
| 833 034<br>5     | moving_    | lgh(_sps | -04   |        | 044  | 045   |        |       | ving_  | laht. |      |      |      | ¢      | 66 A | 56            |            |       |      | 191 |       |         |
| 5 066 867        |            | tra_lati |       |        |      | 877 0 | 78     |       |        | +ng_) | 64   |      |      |        | a    | 1             | 0 0        | 1 91  | 9.2  | 93  | 94    | 15 55   |
| 97 98 99 100     | 101 102    | 103 104  | 105.0 | 05 107 | 108  | 109 1 | 10.111 | 112   | 112    | 114   | 115  | 115  | 117  | 158.5  | 19.1 | 20 1          |            |       |      |     |       |         |
| 129 moving_      | light_ward | ыr       | 137 1 | 38     | mará | na_la | ht_wa  | a_1   | 2      | 146   | 147  |      | novi | 14_K   | n La | ٥ <i>.</i> th | <b>#</b> 2 | 155   | 158  | -   | maria | na_fah  |
|                  | 165        |          | ier.v |        |      | 175 1 | 74     |       | ing_i  |       |      |      |      | 182    | 83   |               |            |       |      |     |       | 91 18   |
| noving_light_was |            | 200      | 3312  | 02 233 | 204  | 205 3 | 84 207 | 20.8  | 2.2.9  | 210   | 211  | 212  | 212. | 254.5  | 15.2 | 16.2          | 17 21      | 0.211 | 220  | 221 | 222 2 | 22 23 ( |
|                  |            |          | 111 2 |        |      |       |        |       |        |       |      |      |      |        |      |               |            |       |      |     |       |         |
|                  |            |          |       |        |      |       |        |       |        |       |      |      |      | 278 2  |      |               |            |       |      |     |       |         |
|                  |            |          |       |        |      |       |        |       |        |       |      |      |      |        |      |               |            |       |      |     | 318 3 |         |
|                  |            |          |       |        |      |       |        |       |        |       |      |      |      |        |      |               |            |       |      |     |       |         |
|                  | 357 358    |          |       |        |      |       |        |       |        |       |      |      |      |        |      |               |            |       |      |     |       |         |
|                  |            |          |       |        |      |       |        |       |        |       |      |      |      |        |      |               | 19.41      |       |      | 412 |       |         |
| 417 418 418 420  | 421-422    |          |       |        |      |       |        |       |        |       |      |      |      |        |      |               |            |       |      | 445 |       |         |
|                  | 452-454    |          |       |        |      |       |        |       |        |       |      |      |      |        |      |               | 2 47       |       |      | 477 |       |         |
|                  | 405-484    |          |       |        |      |       |        |       |        |       | 49.8 |      |      |        |      |               |            |       |      |     |       |         |

#### Toolbar

- Menu
  - Export the dmx addressing list
  - Fixtures DMX inputs Direct patch DMX inputs to fixtures channels
  - Fixtures Midi inputs Direct patch Midi inputs to fixtures channels
- Lock screen lock all actions on fixtures
- Add fixtures (see below)
- Save dmx addressing
- Edit fixture
- Rename fixture
- Reverse pan/tilt
- Duplicate fixture add more identical fixtures to next dmx channels
- Remove fixture remove the fixture from the dmx addressing

#### Popup menu on a fixture

- Edit fixture to change channels/levels/3D/... parameters
- Rename fixture
- Reverse pan/tilt
- Duplicate fixture
- Clone fixture declare more than one fixture at the same dmx address
- Change universe
- Artnet IP address enter the Artnet IP address of the fixture
- Remove fixture

Popup menu on screen

- Add fixture & - Lock screen

Use the lasso (or the ctrl/command key) to multi-select fixtures. Click on "save the dmx addressing" to save the dmx addressing. Please watch this tutorial: <u>declare your fixtures and make groups</u>

## Editor > Fixtures > Add Fixtures

| 000                                                     | Add fixtures                         |
|---------------------------------------------------------|--------------------------------------|
| Select your fixture in the fixtures software ba         | k                                    |
| Abstract     Acme     Acme                              | or import a fixture                  |
| ► Mamerican Dj<br>► Manita                              | or create a new fixture              |
| ► ■ Apogee<br>► ■ Apogee<br>► ■ Arkaos                  |                                      |
| ▶                                                       |                                      |
| <ul> <li>▶ ■ Big Dipper</li> <li>▶ ■ Bigzard</li> </ul> | Address 201 ‡ Number of fixtures 1 ‡ |
| Briteq     Chauvet     Droma0                           | Patch                                |
| ▶ ➡ CKLight<br>▶ ➡ Clav-Paky                            |                                      |

Use the "Add fixtures" function to open this window.

Select your fixture in the software bank

In case of your fixture is not in the software bank, you can ask our support team to do the the personality file for you <u>here</u>. When available, use the option "**import a fixture**" to import the file in your lightshow.

In case of you wish to create a new personality file by yourself, use the option "**create a fixture**". Enter the name and the number of channels, and use the "Edit fixture" option to edit the fixture (see below). Please watch this tutorial: <u>create a new fixture profile</u>.

Enter the starting address.

Enter the number of fixtures (same model).

Click on "Patch" to add all fixtures in the dmx addressing.

## Editor > Fixtures > Edit fixture

| 000           | Edit fixture - moving_light_spot |                      |
|---------------|----------------------------------|----------------------|
| Channels      | Levels                           | 20View               |
| 요 등 등 등 달     |                                  | 2DView               |
| f name fix    | # min max name                   | KINK -               |
| X 1 pan       | 000 000 closed                   | 3DView               |
| 2 upan        | 050 200 strobe                   |                      |
| A unit        | 255 255 Open                     | moving head spot \$  |
| S red         | laves la                         | Power 200W           |
| 6 green       | levels                           |                      |
| 7 blue        |                                  | Beam aperture 16     |
| B gobo        |                                  | Benamicale sto       |
| 9 gobo_rotate |                                  | 3DView               |
| 10 shutter    |                                  | 270                  |
|               |                                  | Beam color           |
|               |                                  |                      |
| cnannels      |                                  |                      |
|               |                                  |                      |
|               |                                  | O Pane O Tube O Ball |
|               |                                  | Export               |
|               |                                  | Save                 |

Use the option "Edit fixture" to open this window.

#### Section "Channels"

Click in the "channel" list view to select the channel. toolbar - Move up/Move down/Cut/Copy/Paste/Insert/Add a channel popup menu - Edit/Cut/Copy/Paste a channel, and Strict values (for levels) double click to edit a channel

## Section "Levels"

Click in the "level"list view to select the level. toolbar - Cut/Insert/Add a level popup menu - Edit/Cut a level. double click to edit a level

## Section "2DView"

Select a picture for the fixture. This picture will be displayed in the "Editor > 2DView" section.

## Section "3DView"

Set the 3D parameters of the fixture. These parameters will be displayed in the external window "3DView".

Click on "Export" to export the personality file outside of the lightshow (for instance in a usb key). Click on "Save" to save the fixture in your lightshow.

# Editor > Fixtures > Fixtures Midi / DMX inputs

|                   | Fixtures MIDI           | inpu | ts                       |   |
|-------------------|-------------------------|------|--------------------------|---|
| New Midi input    | ~                       |      | ▶ I moving_light_spot_#1 |   |
| Learn             | Midi : 1 - 1 - 11 - 100 |      | ▶ S moving_light_spot_#2 |   |
| Priority mode     |                         |      | moving_light_spot_#3     |   |
| Priority mode     |                         |      | moving_light_spot_#4     |   |
| Comment           |                         |      | moving_light_spot_#5     |   |
|                   |                         |      | moving_light_spot_#6     |   |
| Add / Lindate     | Pemove                  |      | moving_light_spot_#7     |   |
| Add / Opdate      | Keniove                 |      | moving_light_spot_#8     |   |
| Input             | Priority Comment        |      | moving_light_wash_#1     |   |
| Midi : 1 - 1 - 11 | software                |      | A pan                    |   |
|                   |                         |      | upan                     |   |
|                   |                         | LC.  |                          |   |
|                   |                         | ы    |                          |   |
|                   |                         | l d  | green                    |   |
|                   |                         | l.   | blue                     |   |
|                   |                         | lõ.  | shutter                  |   |
|                   |                         |      | dimmer                   |   |
|                   |                         |      | ▶ @ moving_light_wash_#2 |   |
|                   |                         |      | ▶ 🙅 moving_light_wash_#3 |   |
|                   |                         |      | moving_light_wash_#4     | 4 |
|                   |                         |      | moving_light_wash_#5     |   |
|                   |                         |      | moving_light_wash_#6     |   |
|                   |                         |      | ▶ @ moving light wash #7 |   |

- For Midi : Press "learn" and type the Midi key in the Midi device
- For DMX : Type the DMX channel in the DMX input field
- Select the priority mode in the drop down box
- Enter a commentClick "Add / update" to add a rule in the list
- Select the rule in the list
- Check the channels you want to associate in the tree on the right
- Click "Remove" to remove the selected rule

## Editor > 2DView

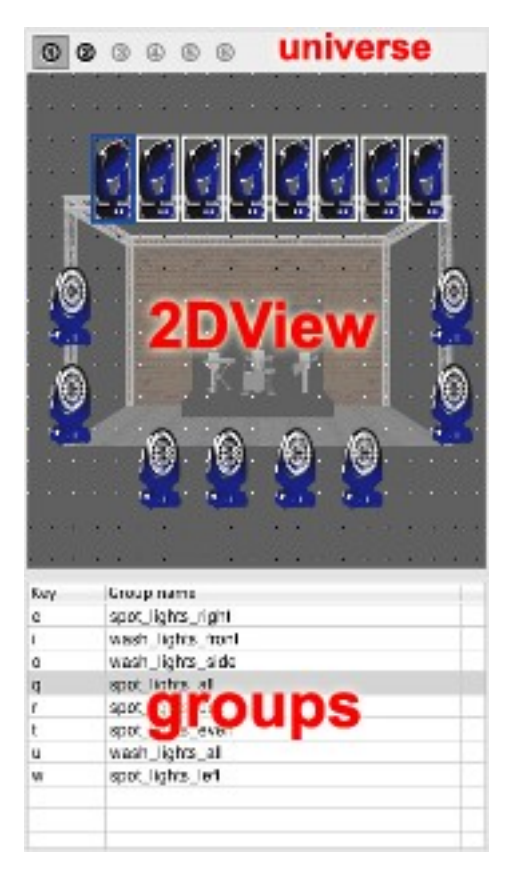

#### Toolbar

- Select all universes (not suitable for tab "Fixtures") or select the universe number

Popup menu on a fixture

- Change picture
- Hide fixture
- Fixtures same model select all/even/odd/invert/deselect
- Add new group create a new group of fixtures in the list view
- Images size
- Show grid
- Snap to grid
- Show hidden fixtures
- Change background show a picture behind the fixtures (your stage for instance)
- Remove background
- Lock fixtures lock the locations of the fixtures

Popup menu in the group list view

- Add new group
- Update fixtures in group add/remove a fixture in an existing group
- Edit selected group change the name and the key of an existing group
- Delete selected group

Select the fixtures with the lasso (or with the ctrl/command key).

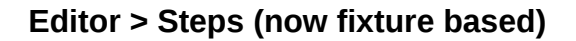

| Fixtures Stups Generator                             | ]                    |          |
|------------------------------------------------------|----------------------|----------|
| 0 0 0 0 0 1 1 1 1 1 1 1 1 1 1 1 1 1 1 1              |                      | 0 0      |
| San/Tilt RGB/CMY                                     | 스모호륨륨                | 88       |
|                                                      | # Name               | Duration |
| Dec. The                                             | 1 Step 1             | 00:01.00 |
| Pan IIIt                                             | 2 Step 2             | 00:01.00 |
| 85 141                                               | 3 Step 3             | 00:01.00 |
| DCD/CMV                                              | 4 Stel               | 51.00    |
|                                                      | 5 Step 5             | 00:01.00 |
| 8 7 8 5 4 5                                          | 6 Step 6             | 00:01.00 |
| b+++++++                                             | 7 Step 7             | 00:01.00 |
|                                                      | 8 Sten 8             | 00:01.00 |
|                                                      |                      |          |
|                                                      | Step 1               | 00:01.00 |
| · · · · · · · · · · · · · · · · · · ·                |                      |          |
| an and the Robot and Ad Journ                        | a sea a an an ann an |          |
| moving light spot #1 (gw) moving light               | I spot #2 (gwt)      |          |
| X 🔀 Y 🖌 🧧 🗧 🖸 😂 😂 😂 🗮 🗼 X 🕺                          | Y   Yy 🐸 🕒           |          |
|                                                      |                      |          |
| S S S S S S S S S S S S S S S S S S S                |                      | <u> </u> |
| 87 89 142 119 10 10 10 10 10 10 10 10 10 10 10 10 10 | 101 247              | 100 170  |
|                                                      | A A A A              | · · ·    |
|                                                      | 古 🗐 目 日              | 1 占 查    |
|                                                      |                      | 💼 🐺 🛅    |
| <b>₩ ₩ T ₩ 0 0 0 ₩ T I T ₩ ₩</b>                     | Ψ I 🔟 🛄              | Ш Ψ Т    |
|                                                      |                      | • • •    |
|                                                      |                      | 2 2      |
| 1 2 3 4 5 6 7 8 9 10 11 12 13                        | 14 15 16 17          | 18 19 20 |
|                                                      |                      |          |

Toolbar

- Menu

- Palette - enter the "Palettes" edition mode

- New scene
- Open scene
- Insert scene insert a scene before the current step
- Save scene
- Save scene as
- Show all fixtures
- Show used fixtures show fixtures used in the scene
- Show selected fixtures show fixtures from selected group
- Ungroup fixtures in selection do not affect the other similar channels of the group
- Ungroup channels in fixture do not affect the other similar channels inside the fixture
- Play / Stop
- DMX drives the dmx outputs when green (for Steps)
- 3D drives the 3D outputs when green (for Steps)

# Section "Faders"

Move faders with the mouse.

Grey faders means "channel disabled".

Green faders means "channel used".

Red faders means "palette is used on the channel" - Right click to release palette.

Click on channel icon to select it. Use ctrl/command key or shift key for multi-selection. Click on level icon to show its levels and palettes.

Click on the text dmx value to enter a new value with the keyboard.

Click above/below the fader cursor to jump one level up/down.

Click on the "fade / snap" icon (below the fader) to set the transition mode.

Popup menu

- Disable channel do not override the corresponding output
- Copy channel
- Paste on this step only (from the current mouse cursor position)
- Paste all steps (from the current mouse cursor position)
- Set "fade" state of channel on all steps

- Set value of channel on all steps

- Flip pan value on all steps only on pan channels
- Flip tilt value on all steps only on tilt channels
- Select all channels
- Show levels (colors, gobos, ...) and palettes

Section "Pan/Tilt"

Press the left mouse button to set pan/tilt position of current step. Popup menu

- Lock pan (or tilt) when necessary

- Center position - put pan & tilt in the middle position

Pan/Tilt heads list

Multi-select the Pan/Tilt heads to work on with ctrl/command key

Section "RGB/CMY"

Press the left mouse button to set the color. Adjust the brightness with the fader. RGB/CMY list

Multi-select the group to work on with ctrl/command key

## Section "Steps"

Toolbar & popup menu

- Add – add a line at the end of the list

- Delete
- Copy
- Paste
- Insert
- Save as palette record the current step as a palette entry
- Up / Down move the line up / down

Click in the below left text box "Step ..." to change the name of the step. Click in the below right text box "00:01:00", to change the duration of the step.

Please watch this tutorial: create a scene step by step

# Editor > Steps > Palettes edition mode

| Editor Pixels Live StandAlone                                                                                                    |                                                                                                    |
|----------------------------------------------------------------------------------------------------|----------------------------------------------------------------------------------------------------|
| Fixtures Steps Generator                                                                                                    | ⊖   1 2 3 4 5 6                                                                                                    |
| Pan/Tilt       RGB/CMY         Pan       Tilt         Select a Pan/Tilt fixture       Pan         Tilt       Tilt         Select a Pan/Tilt fixture       Pan         wash_lights_keyboard       0         wash_lights_guitar       0         wash_lights_guitar       0         wash_lights_stage       0         wash_lights_guitar       0         wash_lights_stage       0         moving light spot #1 (qwr)       moving light spot #2 (qwt) |                                                                                                    |
|                                                                                                    | Key       Group name         e       spot_lights_right         i       wash_lights_front         o       wash_lights_front         q       spot_lights_all         r       spot_lights_odd         t       spot_lights_even         u       wash_lights_all         w       spot_lights_all         w       spot_lights_left |

The red toolbar means you are in Palettes edition mode.

In this mode, each line in the "steps" list corresponds to a memory of the channels value.

Then you can use these "memories" from Steps and Generator modules.

The goal is to be able to change these memorized values without having to edit the multiple scenes who use them.

To exit Palettes edition, you can click "new" on the toolbar or load a light scene.

## **Editor > Generator**

|                                                                                                    | Fixtures Steps Generator |
|----------------------------------------------------------------------------------------------------|--------------------------|
|                                                                                                    | <u>.</u>                 |
| Channels<br>Pan/Tilt/uPan/uTi<br>Fed<br>Green<br>Green<br>Green<br>Green<br>Green<br>Green<br>Green<br>Green<br>Green<br>Channels<br>Channels | CURVE                    |
| Group RGB                                                                                                    | shift = 10.0%            |

First of all, select a group of fixtures, in Editor > 2DView.

Toolbar

- Menu
  - Fixtures order
  - Reverse Pan/Tilt
- New project
- Open project
- Save project
- Save project as
- Play / pause / stop
- DMX drives the dmx outputs when green (for Generator)
- 3D drives the 3D outputs when green (for Generator)

Section "Channels"

Select the line to see its curve in section "Curve".

Check the check box to enable the channel.

Right click on "Pan/Tilt" line to reverse the pan/tilt movements.

When the line Pan/Tilt is selected, the points show pan/tilt positions.

When another line is selected, the points show the time (abscissa axe),

and the dmx value (ordinate axe).

The "Multi Pan/Tilt shift " slider allows to add a delay between multiple Pan/Tilt heads. When "Explode multi Pan/Tilt" is checked, multiple Pan/Tilt heads are exploded in virtual fixtures (you can see them in the "Fixtures order" window).

When "Group RGB/CMY" is checked, the RGB/CMY channels are joined together and the curve shows a RGB wheel.

Section "Curve"

## Popup menu

- Add point
- Delete point
- Reverse points order
- Move/Size shape
- Lock Pan
- Lock Tilt
- Show fixtures name Show fixtures names on the curve instead of fixture number
- ... palettes of the current point (if existing) Right click to release palette

Below the curve display

Click on the menu button to Load/Save/Delete a curve or create a New curve. Set the total duration.

Select Points/Lines/Curves between points.

Adjust the delay between all fixtures.

Please watch this tutorial: create a scene with shape generator

# **Pixels**

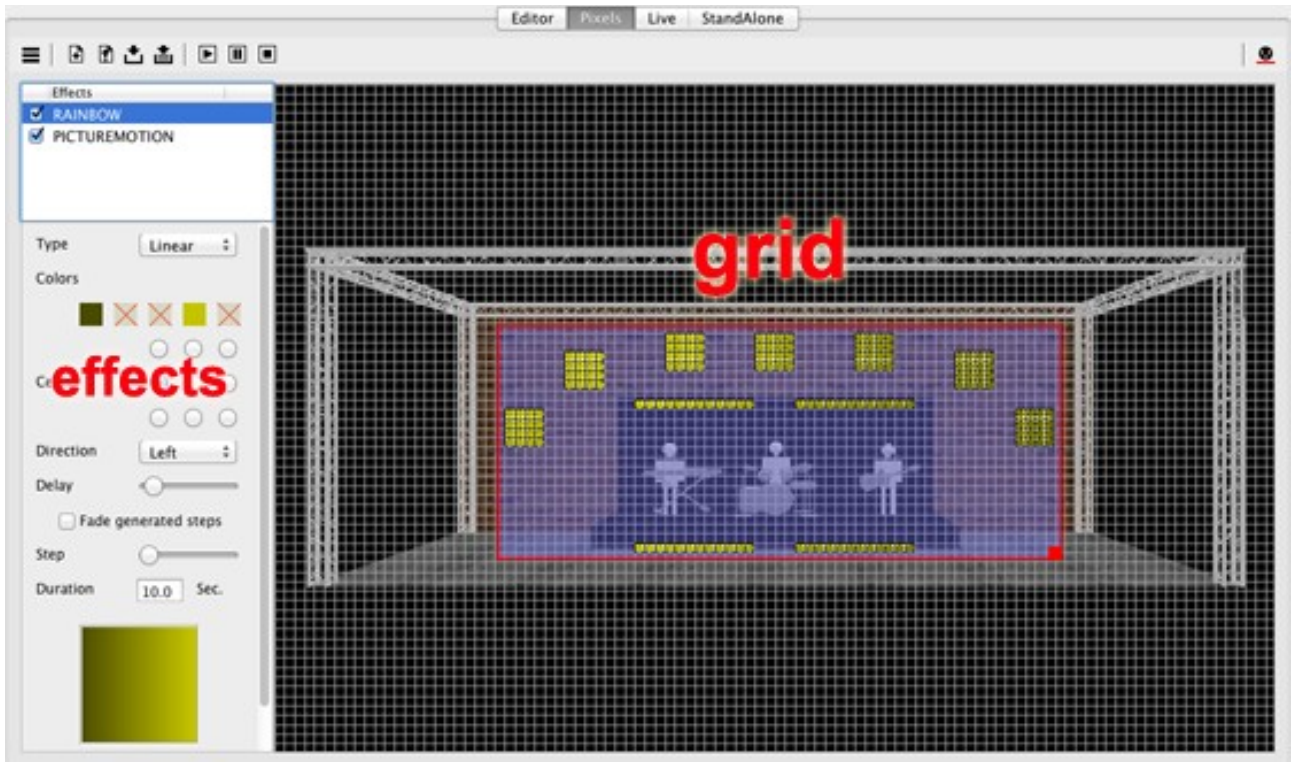

## Toolbar

- Menu
  - Settings
    - set grid witdh & height
    - set LED curve (adjust maximum and logarithmic curve)
    - fade mode for the generated scene
- New
- Open
- Save
- Save as
- Play / Pause / stop
- DMX drives the dmx outputs when green (for Pixels)

# Section "grid"

Popup menu in background

- Add fixture (see below)
- Paste
- Change background show a picture behind the fixtures (your stage for instance)
- Remove background
- Lock fixtures lock the location of the fixtures
- Lock effects lock the effects

## Popup menu on a fixture

- Fixture name and adressing no action
- Fixture properties (see below)
- Cut
- Copy
- Rotate left/right
- ... (same as in background popup menu)

Section "effects"

Popup menu in the list view

- Rename effect
- Pull effect to front/Back manage priority for effects with transparent background
- Delete effect
- Create effect (select the fixtures before)
  - Chaser effect
  - Rainbow effect
  - ScrollText effect
  - Gif anim effect display a gif file (animated picture)
  - Picture motion effect display a picture with movement

# Pixels > Fixture properties

| 0.0       |        |        | Fixture p | roperties              |               |
|-----------|--------|--------|-----------|------------------------|---------------|
| DMX addr  | essing |        |           | Shared channels        |               |
| DMX add   | ress   |        | I         | First channels         | 0 *           |
| dn        | nx add | dress  | ing :     | ushared (              | channels      |
| ArtNet IP | [      | 0.0.0  | .0        |                        | Edit          |
| Name      | 1      | ixture |           | Pixels                 |               |
| Rotate    | left ) | Rot    | ite right | Horizontal             | 4             |
|           |        |        |           | Vertical               | 4             |
|           |        |        |           | Туре РГА               | RCB =         |
| '         | *      | ,      | 50        | Led shape              | Round 75%     |
| 13        | 56     | 19     | 22        | Matrix auto addressing | ,             |
|           | ma     | trix   | -         | Start corner           | Top-left 3    |
|           |        |        |           | Orientation            | Horizontal \$ |
| 25        | 28     | 31     | 34        | »pixels ac             | ddressing     |
|           |        |        |           | P                      | Patch         |
| 37        | 40     | 43     | 45        | Mouse addressing       |               |
|           |        |        |           |                        | Start )       |

Use the option "Add / Fixture properties" to open this window.

Toolbar

- Open fixture from the software's bank
- Export fixture to a usb key for instance

You can ask our support team to do the the personality file for you <u>here</u>. When available, use the option "Open fixture" to import the file in your lightshow.

Or you can create yourself the fixture in this window.

Section "Dmx addressing"

- dmx address
- universe
- Artnet IP only if the fixture is linked to the software via Artnet
- name

Section "Shared channels"

- First/Last channels enter the number of common channels (dimmer, shutter, ...)
- before/after the RGB channels
- Edit set a default value for these channels

Section "Pixels"

- Horizontal/Vertical nb of lines and colunms of pixels
- Type with or without "white" and "amber" channels
- Led shape (shape in the view)

Section "Pixels addressing"

- Start corner
- Orientation
- Snake mode
- Patch apply the changes

Mouse addressing - click on the pixels in the matrix for manual addressing

Popup menu in the matrix

- Enable
  Disable when the pixel does not exist (for non rectangular shapes)
  Dmx address to enter manually a dmx address

Please watch this tutorial: create a pixels mapping scene

|                            | Buttons #1                  | TimeLine                    |                         | Man |
|----------------------------|-----------------------------|-----------------------------|-------------------------|-----|
| a spot lights move :) (    | 📾 spot lic <b>page</b> 🔹 🔳  | 🛃 spot lights color 🔹 🔳     | a spot lights Macros :  | 120 |
| SM_front SM_wave           | button so some              | SC_blue SC_yellow SC_green& | front                   |     |
| board                      | SG_cos                      | SC_green SC_cyan SC_blue&pl | [ <sup>14]</sup> circle | 0%  |
| SM_circle SM_strobe        | SO_spine                    | SC_red SC_pink SC_white     | M                       |     |
| 🗿 wash lights position 🗧 🔳 | 🔿 wash lights color 💠 🔳     | effects :                   | 👌 LEDs wall 🔹 🔳         |     |
| 1 1 1                      | WC blue WC yellow WC greens |                             | rotating_cross          |     |
| WP_stage WP_putar          |                             | 5_000_101410                | horizontal_arrow        | T   |
|                            | WC_green WC_cyan WC_blue&p  |                             | line_up                 |     |
| WP drum WP keyboard        |                             | al stobe                    | ping-pong               |     |
|                            | WC_red WC_pink WC_white     |                             | raimbow                 |     |

## Toolbar

- Menu
  - Live settings
    - Number of Master Faders (see below)
    - Hide auto BPM section (Windows only)
    - DMX on at launch
    - External control (IE : for the smartphone app "Live Mobile")
    - Fade in/out time (between buttons press)
    - Midi shortcuts for buttons in section "Tools"
  - Buttons settings
    - Display : informations in the buttons (see below)
      - Size of button's font
      - Buttons board : manage buttons tabs and/or windows (up to 10)
    - Midi shortcuts for button "Hold"
  - Export midi triggers
  - Export DMX triggers
- Save Force the saving for page & buttons organization (also auto saved at software exit)
- Hold press or release more than one button in one shot

Toolbar in section" Tools"

- Freeze pause the whole show in Live (for Buttons, TimeLine and Sequential list)
- DMX drives the dmx outputs when green (for Buttons, TimeLine and Sequential list)
- 3D drives the 3D outputs when green (for Buttons, TimeLine and Sequential list)

Button at the right of a page name (or right-click on a blank page)

- Add page
- Rename page
- Remove page
- Add Steps scene add a new button linked to a Steps scene
- Add Generator scene add a new button linked to a Generator project
- Add Pixels scene add a new button linked to a Pixels project
- Add media file add a new button linked to a media file
- Add TimeLine add a new button launching a TimeLine

- Add macro button - add a new macro button linked to currently pressed buttons (to trigger several buttons in one shot)

- Solo buttons only one button can be 'on' in the page
- Check used buttons mark the clicked buttons
- Reset used buttons remove the mark on clicked buttons
- Chase play play next button, after current button ends its first loop or duration
- Random play play randomly a new button, after current button ends its first loop or duration
- Visible in external application IE : visible in smartphone app "Live Mobile" (when external control is enabled)

Popup menu on a button

- File name associated with the button No action
- Edit open the scene project in the corresponding module
- Rename button
- Move button (within the page)
- Remove button (only the button ; the linked file is not deleted)
- Button color color of the button
- Button image image in background of the button
- Remove button image
- Change file link the button to another file of same type
- Speed properties speed of light scene / speed slider / master speed fader associated
- Button trigger (see below)
- Fade in the scene fades in, at button "on"
- Fade out the scene fades out, at button "off"
- Button duration set the duration of the button after what it will be released
- Pause at end pause at the last step of the scene (no loop)
- Flash button "on" / "off" with left mouse button down / up
- Auto start "on" at software launch
- Release all buttons Release all other buttons when pressed
- Fader slider slider in the button to fade from first step to last step
- Preset slider slider in the button to select the step

## Live > Master Faders & BPM (at the right side of the boards)

- Manual BPM

Enter the manual BPM

- Auto BPM (Windows only) Check to enable
- Master Faders

Adjust proportionally dimmer or speed Popup menu

- Type

- Dimmer adjust proportionally the levels of the channels
- Speed adjust proportionally the speed of the scenes
- Rename give a name to the Master Fader
- Channels select the channels to adjust (for dimmer only)
- Reset return to 0

The Master dimmer faders and the Fade in/out functions take care exclusively of the following channels:

dimmer, white, amber, red, green, blue, cyan, magenta, yellow, uv, par\_can, par\_can\_{color}.

# Live > Buttons > Speed Properties

|                                        | Speed properties |            |
|----------------------------------------|------------------|------------|
| Speed                                  |                  |            |
| Auto BPM<br>Manual BPM<br>Manual Speed | 100 %            | • <u> </u> |
| Speed slider Master Speed              |                  | <b>\$</b>  |
|                                        | Apply            |            |

Use the option "Speed properties" to open this window.

## Manual BPM

Follow the manual PBM.

## Manual speed

Adjust the speed with the slider.

## Speed Slider

Show a speed slider inside the button.

## Master Speed

Select one of the available Master Speed faders (at the right side of the boards).

## Live > Buttons > trigger

|                           |          | Button trigger |          |                                            |
|---------------------------|----------|----------------|----------|--------------------------------------------|
|                           | Keyboard | Date and Time  | Midi DMX |                                            |
| ✓ Midi in                 | Channel  |                |          | Data o O                                   |
| Learn                     |          | All 💟 N        |          |                                            |
| ✓ Midi out                |          |                |          |                                            |
| Device 1<br>Clone Midi In | Channel  | 1 🗘 N          | lote 🗘   | Data1 0<br>Data2 On Auto<br>Data2 Off Auto |
|                           |          | Apply          |          |                                            |

Use the option "Button trigger" to open this window.

## Tab "Keyboard"

Check the box and select a keyboard key.

#### Tab "Date and Time"

Check the box and select the date and time for "on" and "off" trigger.

#### Tab "Midi"

Check the "Midi in" box and use the "learn" function to collect the midi message. Check the "Midi out" box if you want to drive a feedback on the midi device. Click "Clone Midi In" to clone midi in device, channel and message values.

## Tab "DMX"

Check the box and select the dmx address.

|                                                  |                                                   | Buttons #1                             | TimeLine    |                                                   |                                         |                        |         | Ma | in. 8 |
|--------------------------------------------------|---------------------------------------------------|----------------------------------------|-------------|---------------------------------------------------|-----------------------------------------|------------------------|---------|----|-------|
| 0:00:35                                          | 0:00:39 0:00:43                                   | 0:00:47                                | 0:00:51     | 0:00:55                                           | 0:00:59                                 | 0:01:03                | 0:01:07 |    |       |
|                                                  |                                                   |                                        |             |                                                   |                                         |                        |         |    | 8     |
| Live music.wav                                   | interesting and the second second                 | ,,,,,,,,,,,,,,,,,,,,,,,,,,,,,,,,,,,,,, |             | <del>(++++++++++</del> ++++++++++++++++++++++++++ | Ply seguide for some angeles statements |                        |         | 0% |       |
| WP_gultar.sce                                    | WP_drum.sce                                       |                                        |             |                                                   | WP_stage.sce                            |                        | _       |    |       |
| 0:00:20.4 0:00:20.4                              | 0.00:38.6 0:00:38.6                               |                                        |             |                                                   | 0:00:57.6                               | 0:00:57.6<br>0:00:57.6 |         |    |       |
| WC_yelow.sce<br>0:00:01.4 0:00:01.4<br>0:00:01.4 |                                                   | _                                      | _           | WC                                                | _blue.sce<br>0:00:56.0 00005            |                        |         |    |       |
| SA                                               | 0:00:36.6 0:00:36.6                               | _                                      | _           | _                                                 | _                                       | _                      |         |    |       |
|                                                  | SC_green&yellow.sce                               |                                        |             | sc                                                | _pink.sce                               |                        |         |    |       |
|                                                  | 0.00:38.6                                         |                                        |             |                                                   | 0.00.56.2                               | 91.2<br>96.2           |         | 1  |       |
|                                                  | SG_splash.sce                                     |                                        |             | 50                                                | _dots.sce                               |                        |         |    |       |
|                                                  | 0.00:38.6 0.00:38.6                               |                                        |             |                                                   | 0.00.56.2                               | 6.2<br>6.2             |         | T  |       |
|                                                  |                                                   | spot lights g                          | jobo rotate | 86                                                | 0:00:56.2                               | 15.2<br>16.2           |         |    |       |
|                                                  | S_shutter_chase_effect.sce<br>0:00:38.4 0:00:38.4 | ×shu                                   |             | er                                                |                                         |                        |         |    |       |

Toolbar

- Menu

- Live settings (see above)
- TimeLine settings
  - Timeline duration (in hh:mm:ss)
  - Nb of light timelines (for light scenes)
  - Comment timeline add comments along the timeline
  - Media timelines add the audio & video timelines
  - Waveform for WAV PCM (need reload)
  - Midi shortcuts for buttons in toolbar
- New
- Open
- Save
- Save as
- Go to beginning
- Play from red marker
- Play / pause
- Stop
- Go to last event

## Popup menu in background

- Add Media file (on a media timeline)
- Add Steps scene (on a light timeline)
- Add Generator scene (on a light timeline)
- Add Pixels scene (on a light timeline)
- Add "OFF" tool switch off the scene/media file
- Add "PAUSE" tool pause the whole timeline
- Add "STOP" tool stop the whole timeline
- Add "BPM" tool -
- Add timestamp yellow mark in the line showing the time, events will be magnetized on it
- Select All
- Paste
- Edit Timeline name
- Disable Timeline not played in run mode
- Lock events lock all the blocks

Popup menu on a block

- File name associated with the event No action
- Edit open the scene project in the corresponding module
- Change file link the block to another file
- Properties (for media files only)
  - No sound
  - Loop
  - Volume (for media files only)
  - Manual BPM
- Properties (for scene files only)
  - Auto BPM
  - Manual BPM
  - Manual speed
  - Master Speed (select one of the available Master Speed faders)
  - Loop
  - Fade In
  - Fade Out
- Move to green marker / red marker / specific time
- Delete
- Cut
- Copy
- Paste

Catch the green marker with the mouse to move it (play marker).

Use the keyboard arrows to move the green marker.

Double-click on the top of the TimeLine to set the red marker (memo marker).

Catch the red marker to move it.

Use the shift+keyboard arrows to move the red marker.

Drag the event blocks to move them. You can drag the light scene events across the light timelines.

Use +/- on the numeric keyboard to zoom in/out.

Use the PgUp/PgDown on the keyboard to move the horizontal scrollbar.

## Live > Sequential list

|     | 1                |         |   |                             |           |      | 1       | 1        |          | 12    | D |
|-----|------------------|---------|---|-----------------------------|-----------|------|---------|----------|----------|-------|---|
| #   | Comment          | Trigger |   | File                        | Туре      | Loop | Fade in | Duration | Fade out |       | Г |
| 1   |                  | Follow  | • |                             | Macro     | _    |         | 5        |          |       | _ |
| 1.1 |                  |         |   | S_shutter_chase_effect.scex | Steps     | ✓    | 3       | 0        | 5        |       | 3 |
| 2   | Ligne cible      | Follow  | • | all_strobe.scex             | Steps     |      | 4       | 0        | 2        |       | _ |
| 3   |                  | Follow  | • | test_order_fixtures.gpj     | Generator |      | 0       | 5        | 0        |       |   |
| 4   |                  | Follow  | Ŧ | S_dimmer_fade_off.scex      | Steps     |      | 0       | 0        | 0        | 0%    |   |
| 5   | Ligne à déplacer | Follow  | • |                             | Macro     |      |         | 0        |          |       |   |
| 5.1 |                  |         |   | SC_yellow.scex              | Steps     | ✓    | 0       | 3        | 0        |       |   |
| 5.2 |                  |         |   | ping-pong.ppj               | Pixels    |      |         | 0        |          |       |   |
| 6   |                  | Follow  | • | rainbow.ppj                 | Pixels    |      |         | 0        |          |       |   |
| 7   |                  | Follow  | • |                             | Macro     |      |         | 0        |          |       |   |
| 7.1 |                  |         |   | test_order_fixtures.gpj     | Generator |      | 0       | 2        | 0        | Ш. Ь. |   |
| 7.2 |                  |         |   | SC_yellow.scex              | Steps     | ✓    | 0       | 0        | 0        | +     |   |

#### Toolbar

- Menu
  - Live settings (see above)
- New
- Open
- Save
- Save as
- Go start the list at the current line (yellow line)
- Pause
- Stop

Popup menu in background

- Add Steps scene (at the end of the list)
- Add Generator scene (at the end of the list)
- Add Pixels scene (at the end of the list)
- Add Macro line (at the end of the list)

Popup menu on a line

- File name associated with the line No action
- Edit open the scene project in the corresponding module
- Move to move the line after the number entered (0 for first position)
- Add Steps scene (just after the clicked line)
- Add Generator scene (just after the clicked line)
- Add Pixels scene (just after the clicked line)
- Add Macro line (just after the clicked line)
- Delete

Double-click inside the grid to change the values or edit the texts.

**Operating rules** 

"trigger" action is executed at "duration" time

"duration" = 0 means infinite duration

with "no loop", the first reached between 'end of scene' and "duration" wins

"Go" jumps to the next line

"duration" time includes "fade in" time

# Live > hidden parameter

Switch on "Auto BPM" on software start

- open the file, "../YourLightshow/Live/live.ini"
  find the section "[live]"
  add the line "auto\_bpm\_on = yes" in that section

# StandAlone

|                                                                 | Editor Pixels Live StandAlone                               |             |
|-----------------------------------------------------------------|-------------------------------------------------------------|-------------|
| 1 2 3 4 5 6 7 8 9 10 11 12 13 14 15 16 17 18                    | 6                                                           |             |
|                                                                 |                                                             | 0 0         |
| 0:00:02 0:00:04 0:00:06 0:00                                    | 38 0:30:10 0:30:12 0:30:14 0:30:16 0:30:18                  | 0:00:20     |
| generator/SM_circle.sce<br>0:00:00.0 0 000:00:0<br>0:00:00:0 0  | generator/SM_strobe.sce<br>0:00:08.1 0:00:08.1<br>0:00:08.1 | Π           |
| pixels-horizontal_arrow.sce<br>0:00:01.9 0:00:01.9<br>0:00:01.9 |                                                             |             |
| pixels/tambow<br>0:00:06                                        | sce<br>© 000066<br>© 000066                                 |             |
|                                                                 |                                                             |             |
|                                                                 |                                                             |             |
|                                                                 |                                                             |             |
|                                                                 |                                                             |             |
|                                                                 |                                                             |             |
|                                                                 |                                                             |             |
| Zone #1 :                                                       |                                                             |             |
| Auto start                                                      |                                                             |             |
| Enable calendar "on" trigger                                    |                                                             | ( Edit )    |
| Enable calendar "off" trigger                                   |                                                             | Edit        |
| No data collected Set clock                                     | Erase data                                                  | Upload data |

Toolbar "buttons"

- select the standalone button (the number of buttons depends of the interface)

Toolbar "universe"

- select the universe

Toolbar "TimeLine"

- New timeline
- Save as "Steps" scene file (loadable in tab Steps)
- Go to beginning
- Play from red marker
- Play / pause
- Stop
- Go to end
- DMX drives the dmx outputs when green
- 3D drives the 3D outputs when green

## Dropdown box "Zone"

Select the zone for the standalone button. Two different zones can be played simultaneously. One zone can play only one timeline.

Check box "Auto start"

- the button is "on" at interface power on

Check box "Enable calendar "on"/"off" trigger"

- set the date & time parameters to trigger the button

# StandAlone > calendar trigger

| O Date trigger   | <ul> <li>Month Day trigger</li> </ul> |            |
|------------------|---------------------------------------|------------|
| 2014/08/20 18:32 | All months 📫                          | All days 💠 |
| • time           | <ul> <li>Sunrise</li> </ul>           | 🔾 Sunset   |
| 0 0 0 0 0        | +                                     |            |

Select "date" or "month/day".

Select the time (sunrise / sunset options are not available).

## Button "Set clock"

- copy the computer clock data into the interface clock memory

Button "Erase data"

- erase the standalone memory

Button "Upload data"

- upload the timelines for all buttons, into the standalone memory

## **3DView**

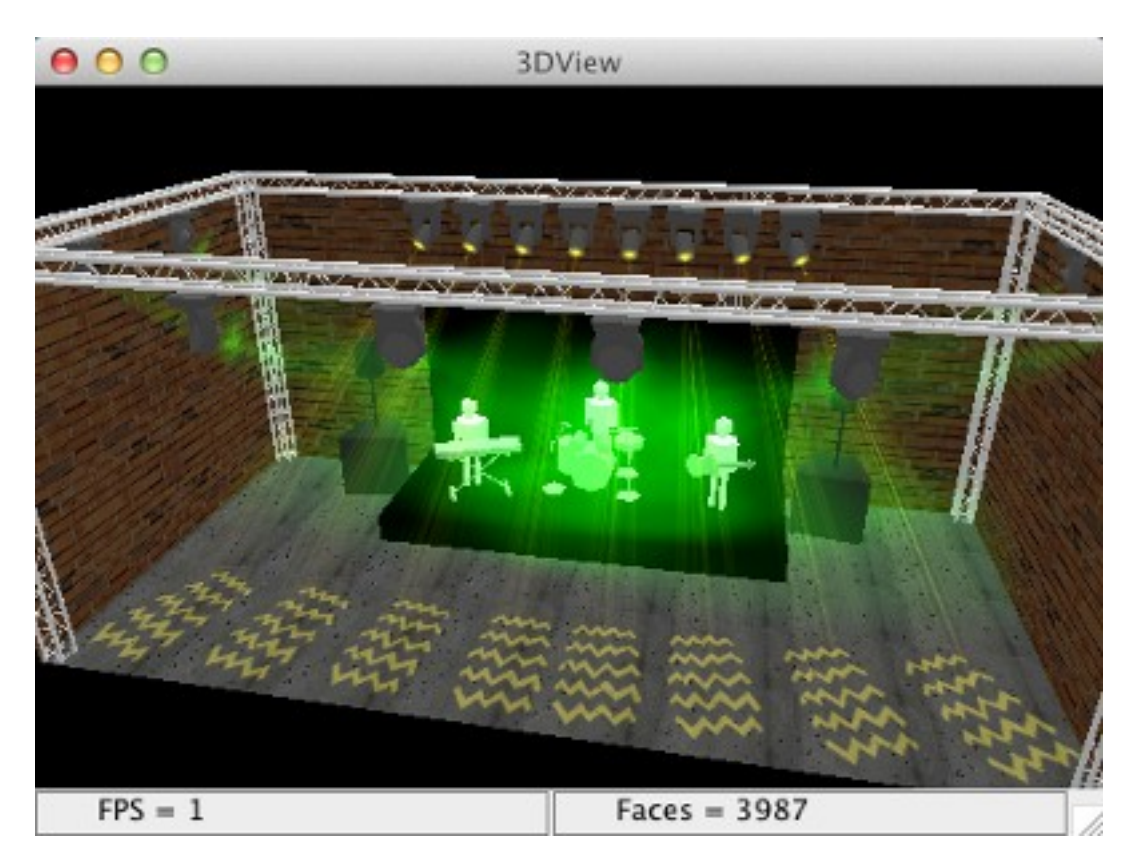

Popup menu in background

- Stage setting

size of stage, brightness, textures on walls

- Object setting
  - add objects and set position, orientation, scale and color
- Fixtures setting
- set shape, position, orientation, scale and color of the existing fixtures 3D setting
  - 3d rendering, beam resolution & rendering, frames per second,
  - window always on top, auto rotation
- Print
- Export as 2DView background (in the tab Editor)

## **Special object**

It is possible to put a picture over the object "*picture\_panel*" in folder "\_*special*", with the popup menu over the object.

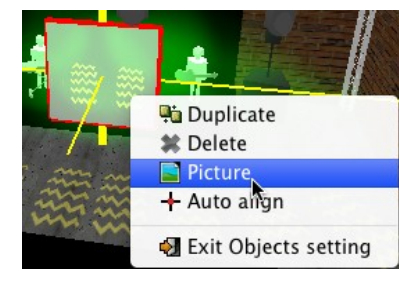

# **Keyboard shortcuts**

| arrows        | rotate |
|---------------|--------|
| shift + arrow | move   |
| page up/down  | zoom   |
| +/-           | zoom   |